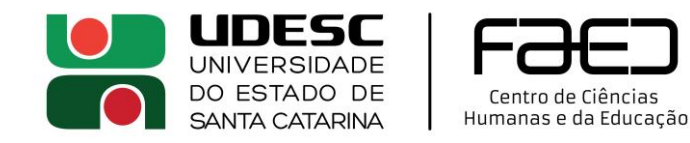

## **RESERVA LABORATÓRIO DE INFORMÁTICA SALA 210**

Antes de reservar, veja em <u>https://www.udesc.br/faed/labib/sala210/sala210</u> se a data e horário que você deseja estão disponíveis. Depois siga os passos a seguir:

- 1) Abra e-mail oficial UDESC no OutLook
- 2) Clica em Novo e-mail e depois em Eventos

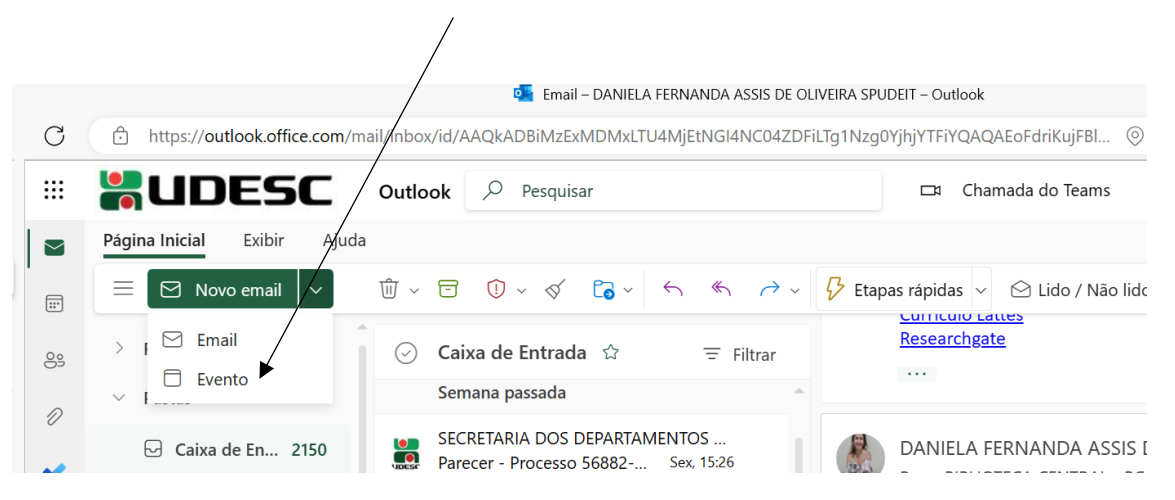

3) Preencha os campos abaixo com título do evento, participantes envolvidos, data, horário e local.

| Novo    | evento - Calendário - daniela.spudeit@udesc.br                                                 |             |
|---------|------------------------------------------------------------------------------------------------|-------------|
| Evento  | Assistente de Agendamento                                                                      |             |
| ⊸ C     | Dpções de resposta 🗸 🖉 Ocupado 🗸 🛱 15 minutos antes 🗸 🔗 Categorizar 🗸 🔓 Privado 📮 Votação do a | agendament  |
| ⊳       | Enviar Calendário V                                                                            | < 🗊         |
| ©<br>+2 | Oficina disciplina Normalização                                                                |             |
| <u></u> | Convidar participantes Opcional                                                                | 1           |
| Ŀ       | 13/02/2023 🗊 08:00 V 💽 Dia inteiro                                                             | · · · · · · |
|         | 13/02/2023 🗊 08:30 🗸 🗘 Não repetir 🗸                                                           | 2           |
| 0       | FAED-LABIB-SALA210 ×                                                                           | 3           |
| Q       | 15 minutos antes $\lor$                                                                        |             |
|         |                                                                                                | 4           |

- 4) Depois clica em ENVIAR e espere o e-mail de confirmação.
- 5) LEIA AS INSTRUÇÕES E DEVERES SOBRE O USO DA SALA EM https://www.udesc.br/faed/labib/sala210